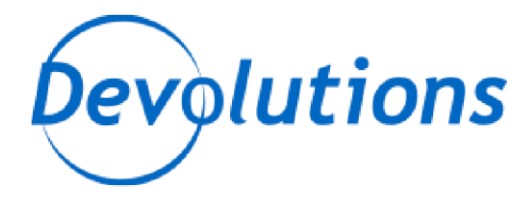

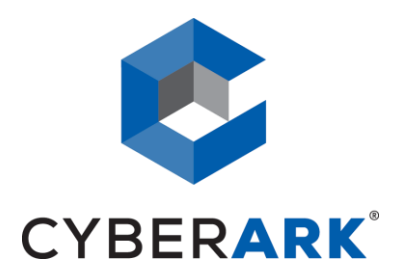

# **CyberArk Webservices SDK Integration**

Devolutions Remote Desktop Manager Integration Guide

**Devolutions** 

http://devolutions.net

Remote Desktop Manager

2019.2.18

August 25<sup>th</sup>, 2020

#### PARTNER SOLUTION OVERVIEW

Remote Desktop Manager (RDM) is a solution designed to store and securely share details of connections, credentials, VPNs, etc. It integrates with 160+ technologies/protocols and becomes the single pane of glass that IT personnel uses to perform maintenance tasks, monitor system health, but most importantly, control access to remote devices in a secure fashion.

### **KEY BENEFITS**

Remote Desktop Manager enables a workflow where the IT technician simply searches for a system that needs to be worked on, then launches a connection towards it. If needed, a VPN client is launched automatically and finally the chosen protocol is launched. Most of the times the credentials are provided automatically, but what is key is that the end user does not even need to be made aware of the credentials and, as such, they are not exposed. A strong security system is in place to grant permissions in a flexible fashion, there is also extensive logging of user activity and full versioning of all changes.

Remote Desktop Manager integrates with multiple solutions in the Credential Management space and supporting CyberArk provides tremendous value to both CyberArk's and Devolutions' customer base.

#### **PRODUCT DIAGRAM & DESCRIPTION OF PRODUCT INTEGRATION**

Devolutions customers can elect to store their information in multiple back-ends: on premise RDBMS, cloud services, simple files, etc. The storage system used by our application is therefore omitted from this diagram. To ease deployment of the solution, the strategy has been to use CyberArk's Central Credential Provider. For the current customers in the pipeline, a single application server will be sufficient, but the integration would support multiple servers if need be.

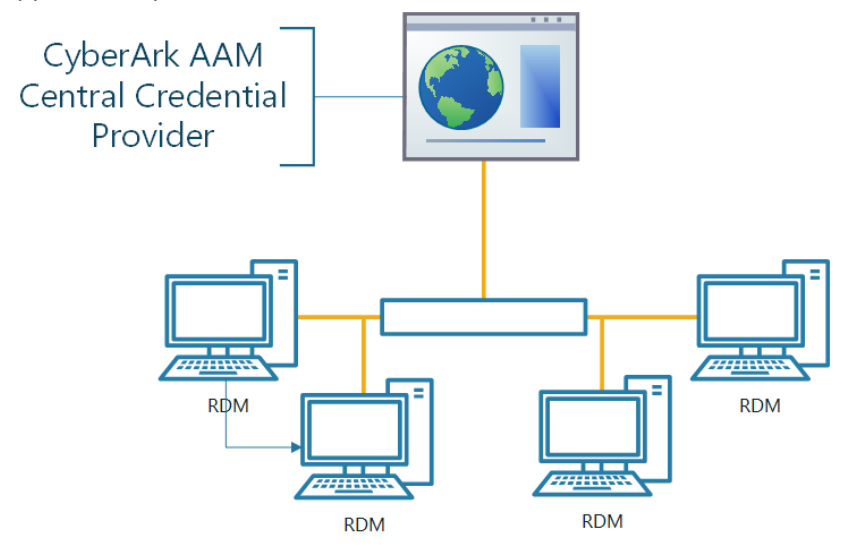

The definition of what is called a Credential Entry is stored in RDM. It contains the details of what is ultimately a query against the CCP. The passwords are never cached by RDM. Since one of its key features is the possibility of launching many technologies (Remote Access, VPNs, Web Portals) and performing the authentication *without* user interaction, most users would not even be aware of the origin of the credentials. They would launch an RDP or SSH session, and the credentials will be obtained *Just in Time* and submitted automatically.

On key aspect of our integration is that the user can in fact be prompted to select from a list of account that match the keywords specified in the entry. There is also some level of flexibility in specifying which of the Vault's fields to use for domain matching. Indeed, some customers have their own preference and do not always use the *Address* field.

Our **Dynamic link model** allows the user to pick from **ANY** account he has access to to establish the connection.

This current implementation of this integration is only in our Windows Edition. Also note that an RDM license SITE or higher is required for the CyberArk integrations to be available.

#### DEVOLUTIONS RDM INSTALLATION

Refer to https://help.remotedesktopmanager.com for detailed instructions on Remote Desktop Manager's installation.

### SPECIFYING THE CREDENTIALS USED TO ACCESS THE VAULT

Although RDM offers multiple ways to store and share credentials, some of these options become undesirable when using a Vault such a CyberArk. In a coming release, the full capability of the AAM will be used to essentially go Password Less. In the current release, you have two supported models.

- 1. Each user has unique credentials for the PVWA
  - a. They know their credentials: Instruct each user to use *My Accounts Settings* (*File -> My Account Settings -> CyberArk*) to fill their credentials once.
  - b. The admin manages the user credentials: The admin creates the CyberArk entry himself but uses RDM's role base access control (RBAC) to only allow this specific user to access it.
- 2. Users have shared account: The admin creates the CyberArk entry and uses RDM's RBAC to grant permissions as required.

Note that the credentials used to access the PVWA must be typed the same way as the user account appears in the vault user list.

#### **INTEGRATION CONFIGURATION – Static account link**

In this scenario, you will indicate a specific keyword to search within the safe that accessible to the user.

For using the integration, in RDM, create a new entry of the **CyberArk** type.

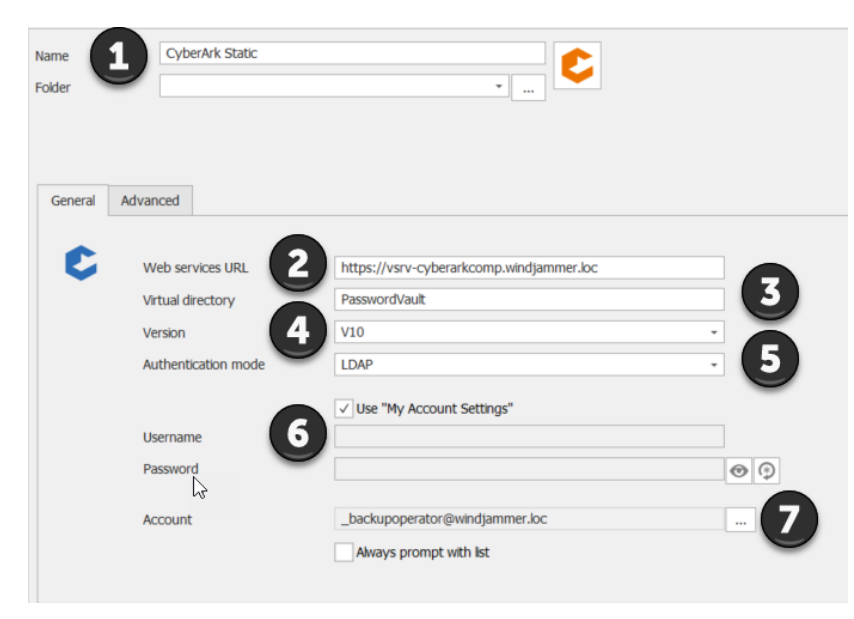

- 1. Give the entry a meaningful name
- 2. Specify the URL of the CyberArk Central Credential Provider.
- 3. Enter the web application name, typically PasswordVault
- 4. The version is for the REST API version to use. V9 is deprecated and should not be used.
- 5. Specify the authentication mode used to access the vault.
- 6. As seen above, either use "My Account Settings" or type credentials.
- 7. Type in the object name as reported in the Vault account details. The ellipsis button allows the user to choose the account using an easy to use form.

| Remote Desktop Manager - CyberArk Account | ıt                      |             | ×      |
|-------------------------------------------|-------------------------|-------------|--------|
| ScyberArk Account                         |                         |             |        |
| Safe WindOperations                       | Filter                  |             |        |
| Name                                      | Username                | Address     |        |
| _backupoperator@windjammer.loc            | _backupoperator         | windjammer. | loc    |
| _financialsmgr@windjammer.loc             | _financialsmgr@windjamm | windjammer. | loc    |
| G                                         |                         | < >         | Page 1 |
|                                           |                         | 1.1.5       |        |
|                                           |                         | OK          | Cancel |

#### INTEGRATION CONFIGURATION – Dynamic account link

In this scenario, you will be prompted for which account to get from the vault. This Just-In-Time, but most importantly, this only requires a single CyberArk entry that becomes a bridge to your vault. It's a great time saver and limits administrator's implication drastically.

For using the integration, in RDM, create a new entry of the **CyberArk** type.

| Name    | CyberArk Dynamic    |                                           |       |
|---------|---------------------|-------------------------------------------|-------|
| Folder  | -                   | •                                         |       |
|         |                     |                                           |       |
| General | Advanced            |                                           |       |
|         |                     | https://wpu.co.docs.steamp.windiammer.loc |       |
|         | Virtual directory   | PasswordVault                             | 3     |
|         | Version 4           | V10                                       |       |
|         | Authentication mode | LDAP                                      | . (5) |
|         |                     | ✓ Use "My Account Settings"               | •     |
|         | Username 6          |                                           |       |
|         | Password            |                                           | •     |
|         | Account             |                                           |       |
|         |                     | Always prompt with list                   |       |
|         |                     |                                           |       |

- 1. Give the entry a meaningful name
- 2. Specify the URL of the CyberArk Central Credential Provider.
- 3. Enter the web application name, typically PasswordVault
- 4. The version is for the REST API version to use. V9 is deprecated and should not be used.
- 5. Specify the authentication mode used to access the vault.
- 6. As seen above, either use "My Account Settings" or type credentials.
- 7. Check the "Always prompt with list" option

#### ADVANCED TAB

| General / | Advanced                                                    |                    |   |
|-----------|-------------------------------------------------------------|--------------------|---|
| C         | Domain search method                                        | Default<br>Default | 2 |
| <b>3</b>  | Ask for reason<br>Ask for ticket number<br>Ticketing system | 4                  |   |

1. Domain search method: some of our customers store the domain name is various fields. If you intend for RDM to construct the full UPN by concatenating the UserName and a domain field, you must choose "Field"

2. When "Field" is chosen in step 1, you will have to choose between Address, Domain,

**LocalDomain** and even **Custom**. For the latter, an additional field will appear for you to type in the name of the field to use.

3. If the CCP requires a reason, check this box for RDM to display an additional for to allow the user to enter the reason.

4. If the information on a ticket is required, check this box for RDM to display an additional for to allow the user to enter the ticket number. If also required, you can specify the default name of the ticketing system being used.

#### AFTER CREATING THE CYBERARK ENTRY, HOW TO USE

This credential entry that you have created above below will need to be linked to any entry that represents a remote access technology, RDP, SSH, SCP, FTP, iDRAC, iLo, etc. If you also have a PSM Server, this would surely be the most secure option, but for unsupported protocols our integration offers account brokering in a simple fashion.

🔲 Remote Desktop Manager - Windjammer40 [Default] Settings ۸ Windjammer40 Name **S** Folder -<mark>⊡ Off</mark> .... More \* Display Embedded (tabbed) Permissions CyberArk Dynamic Credentiak Credential repository Select from List Password Management Security Settings Display Experience Connection General Local Resources Programs Advanced Session Recording VPN/SSH/Gateway 2 **@** Host Windjammer40.windjammer.loc Port Default .... User Interface

Create an entry for your desired remote access technology, RDP in this case.

- 1. In the Credentials dropdown, select "Credential Repository. This is basically a list of all Credential entries that the user has access to.
- 2. From the list of entries, select the CyberArk entry created above.

Please refer to <u>https://help.remotedesktopmanager.com/settings\_general\_credentials.htm</u> to see all the possible combinations.

If you have elected for the dynamic model, this form appears for you to select the safe, then the account to use

| Remote Desktop Manager - CyberArk Account |                         | ×              |
|-------------------------------------------|-------------------------|----------------|
| ScyberArk Account                         |                         |                |
| Safe WindOperations +                     | Filter                  |                |
| Name                                      | Username                | Address        |
| _backupoperator@windjammer.loc            | _backupoperator         | windjammer.loc |
| _financialsmgr@windjammer.loc             | _financialsmgr@windjamm | windjammer.loc |
| ₽                                         |                         |                |
|                                           |                         | < > Page 1     |
|                                           |                         | OK Cancel      |

If you had elected to prompt for a reason, or a ticket number, this second form will appear

| 🔲 Remote Desktop Manager - CyberArk |     |           | t |
|-------------------------------------|-----|-----------|---|
| 🕹 CyberArk                          |     |           |   |
| Ticketing system<br>Ticket #        | 0 ‡ |           |   |
| Reason                              |     |           |   |
|                                     |     | OK Cancel |   |

- 1. specify or override the name of the ticketing system
- 2. Enter the ticket number (limited to integer numbers at this time...)
- 3. Provide the reason if needed

## PARTNER CONTACT INFO

|                   | Name  | Maurice Côté           |  |
|-------------------|-------|------------------------|--|
| Business Contact  | Email | mcote@devolutions.net  |  |
|                   | Tel   | 514-360-3686           |  |
|                   | Name  | Maurice Côté           |  |
| Technical Contact | Email | mcote@devolutions.net  |  |
|                   | Tel   | 514-360-3686           |  |
|                   | Name  | Support Team           |  |
| Support Contact   | Email | ticket@devolutions.net |  |
|                   | Tel   | 844 463.0419           |  |